## Sparkasse app: Add more accounts

www.sparkasse-freiburg.de/app

Sparkasse Freiburg-Nördlicher Breisgau

The following description applies to the iOS operating system. For other mobile operating systems, the procedure may differ slightly.

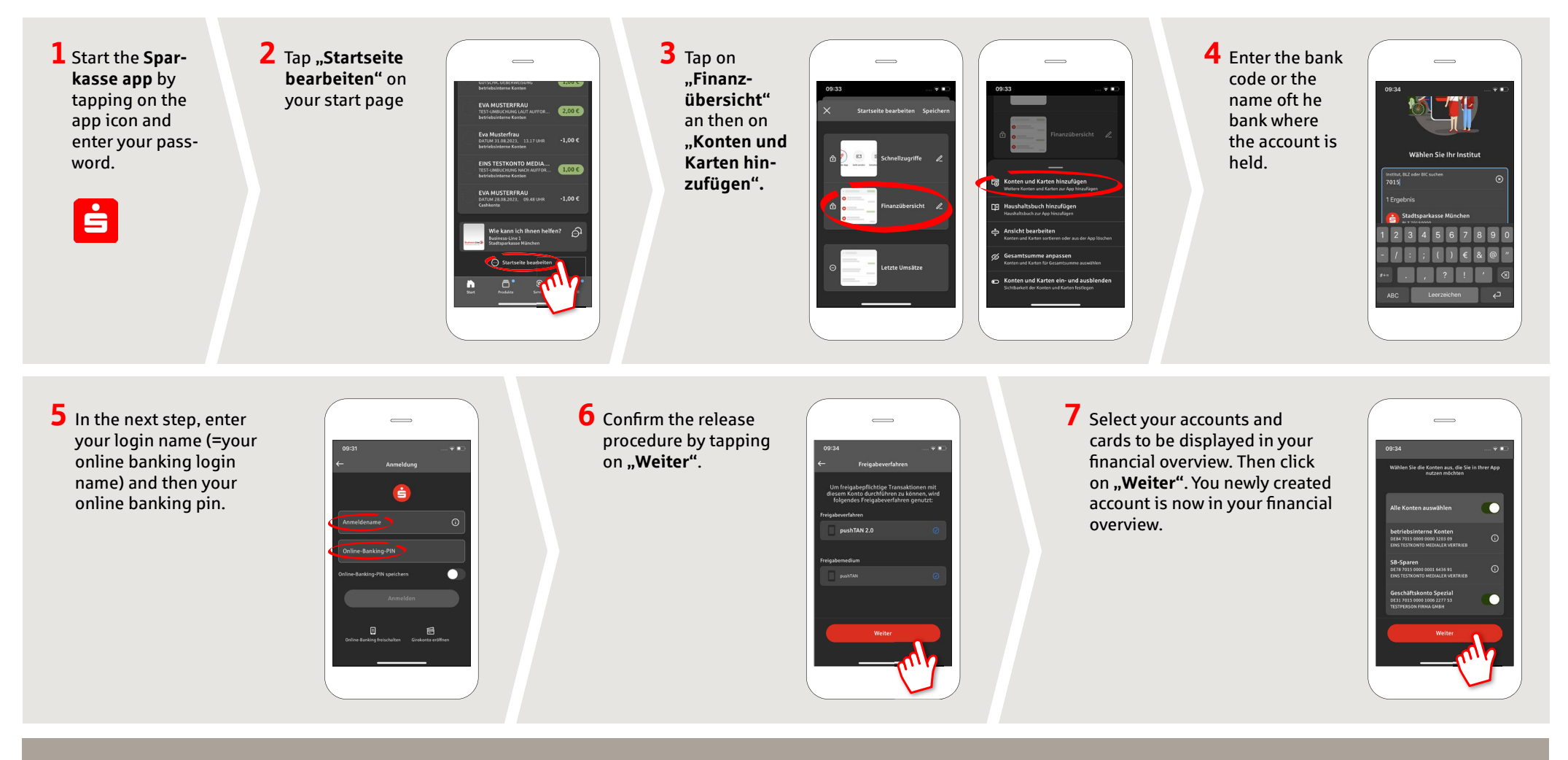

DO YOU HAVE ANY QUESTIONS? WE WILL BE HAPPY TO HELP YOU.

Central service call number: You can contact us under 0761 215-0 Mon-Fri from 8 am – 6 pm.

Further information about the Sparkasse app is available at: www.sparkasse-freiburg.de/app

## YOU CAN ALSO CONTACT US AT:

Direkt-Beratung Video chat: https://www.sparkasse-freiburg.de/dbc Available: Mon-Fri from 8 am – 8 pm by appointment Text chat: https://www.sparkasse-freiburg.de/if/Beraterchat/ThirdPartyChat Available: Mon-Fri from 8 am – 9 pm, Sat from 10 am – 4 pm Online banking support for private customers Phone: 0761 215-0 Available: Mon-Fri from 8 am – 6 pm